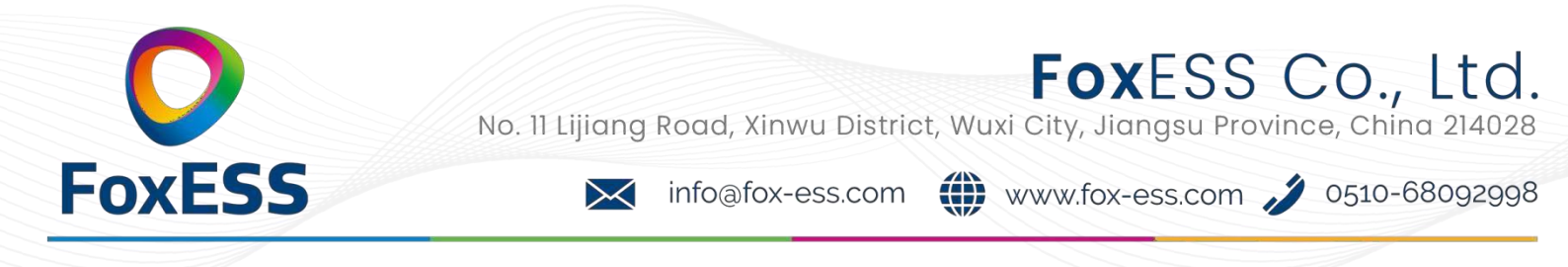

## H3 Firmware Upgrade Instruction

#### **Tools Preparation**:

1. Inverter to be upgraded

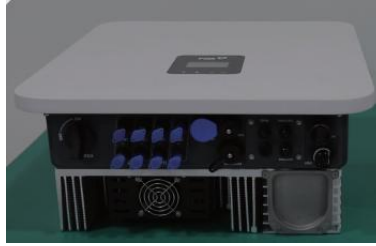

2. USB disk(provided by FoxESS)

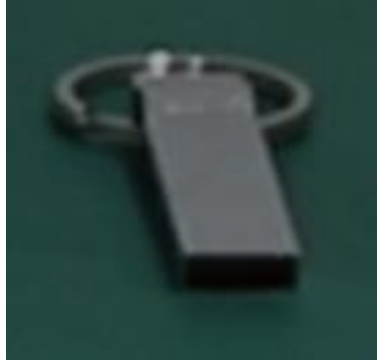

3. DC Source

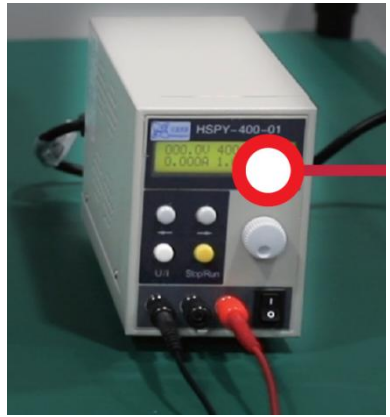

Upgrade Steps: Step1:

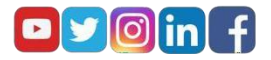

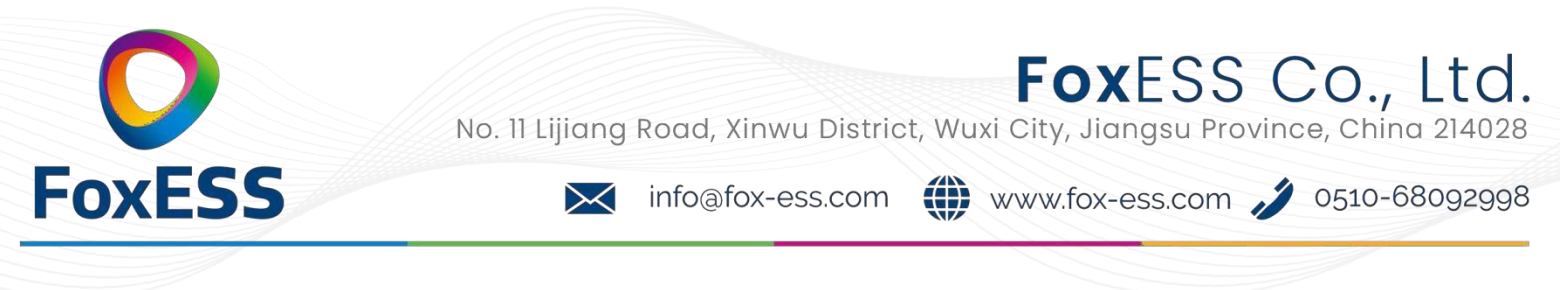

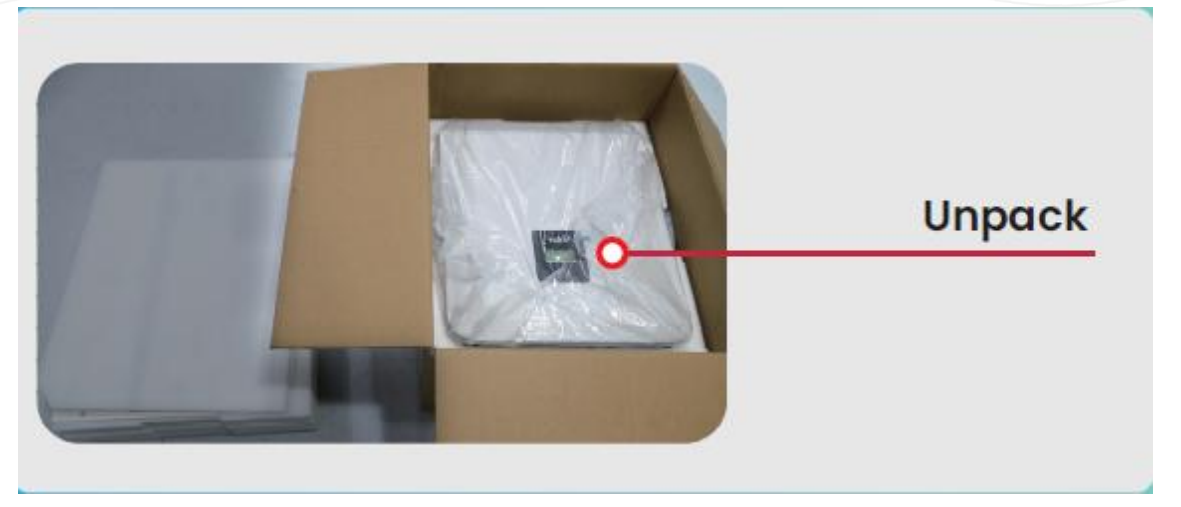

Step2:

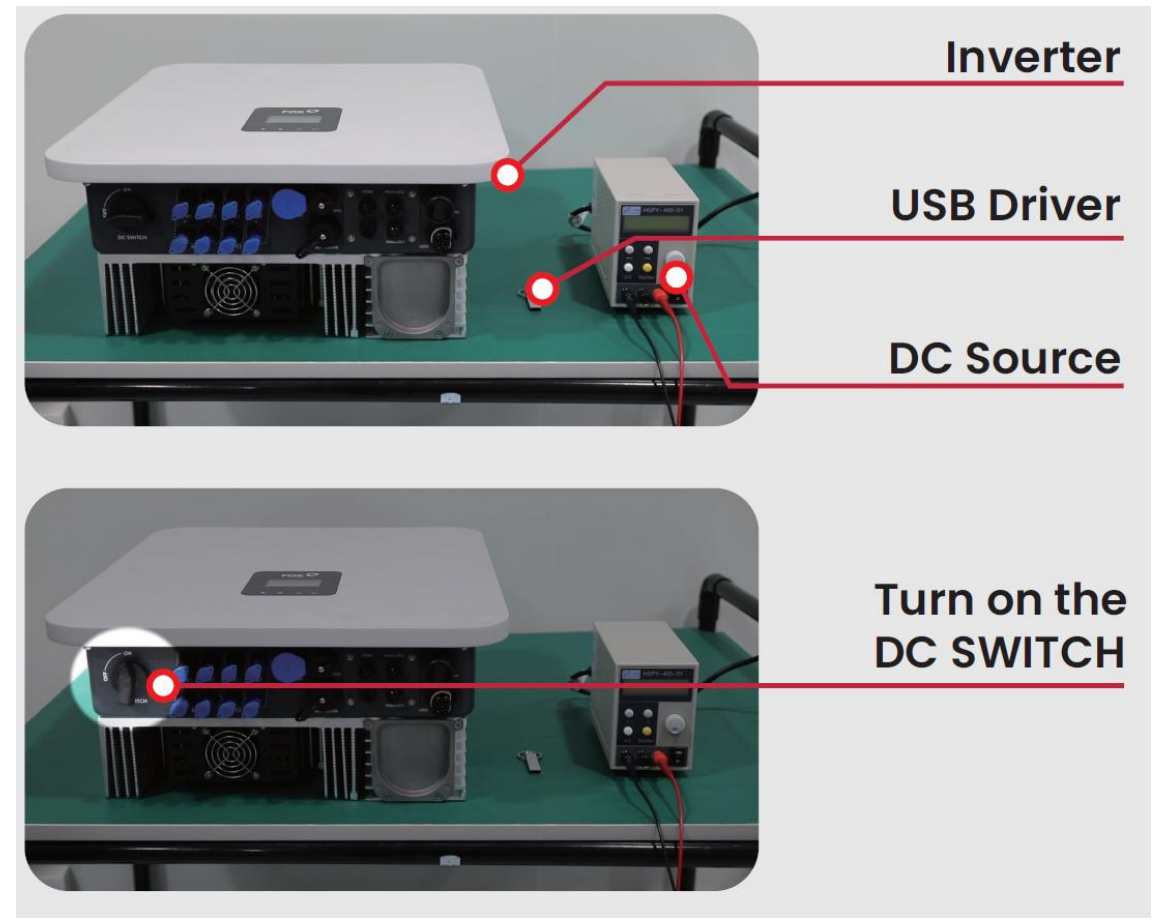

Step3:

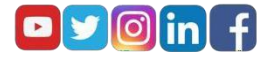

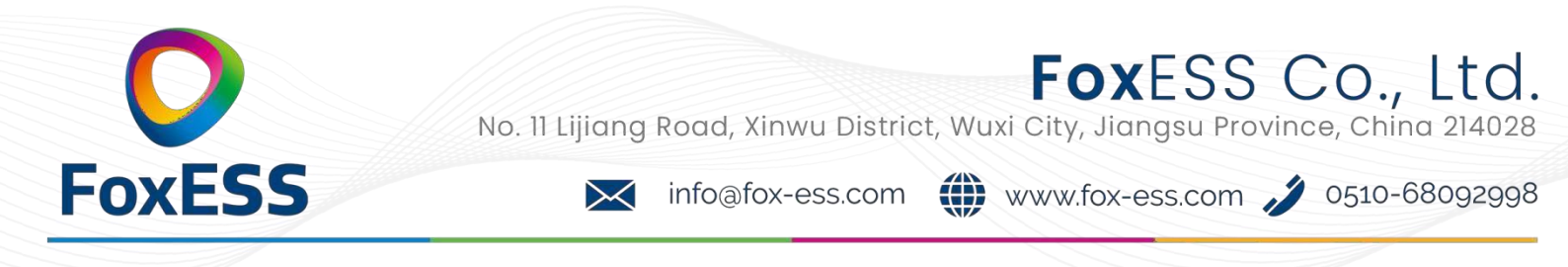

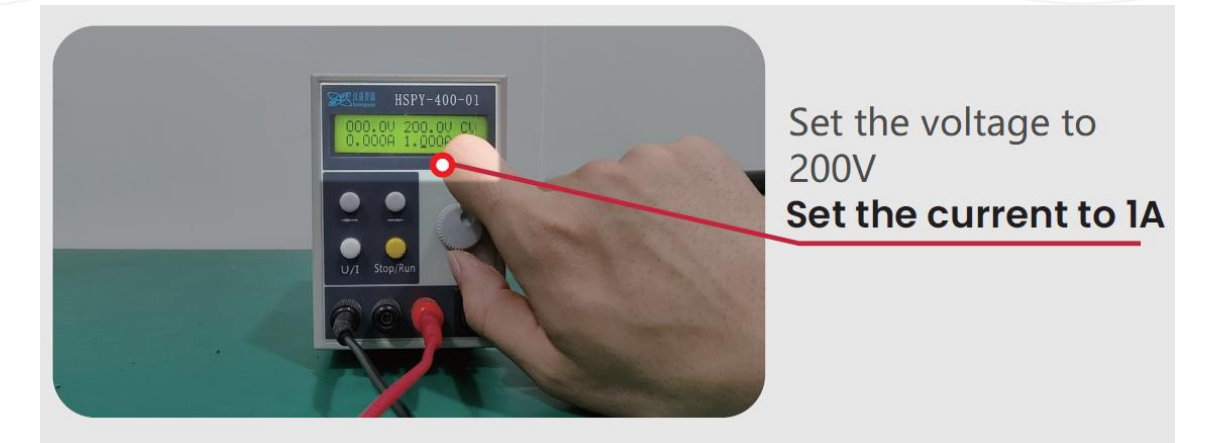

### Step4:

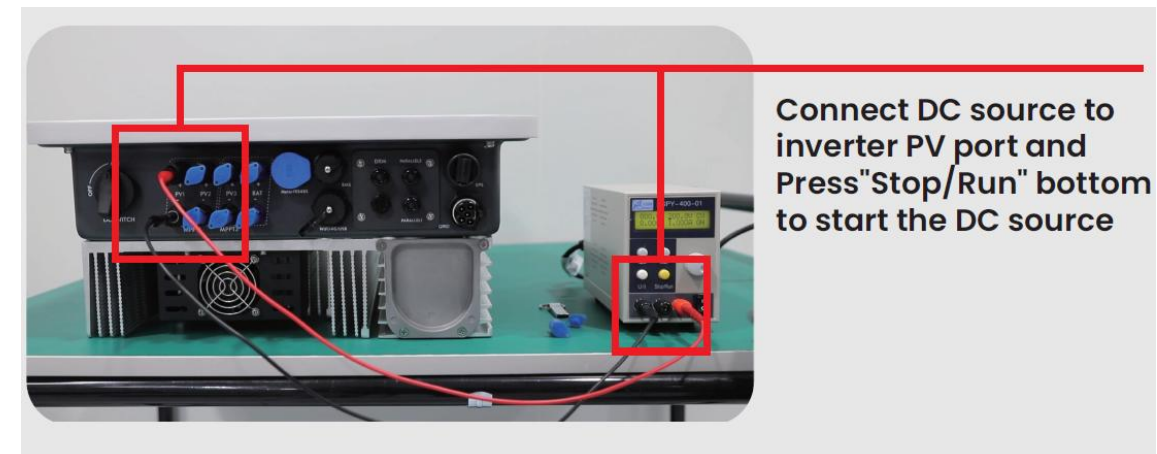

Step5:

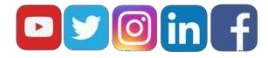

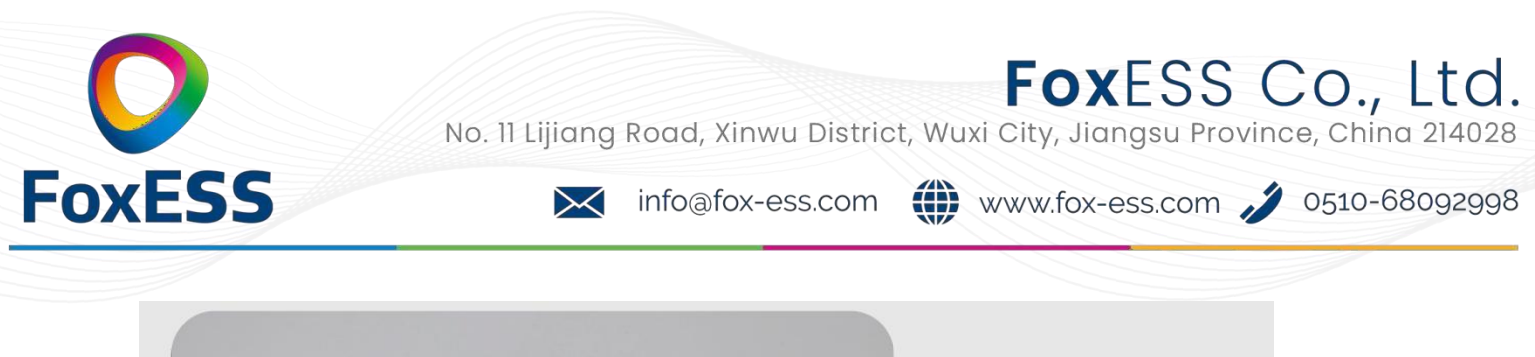

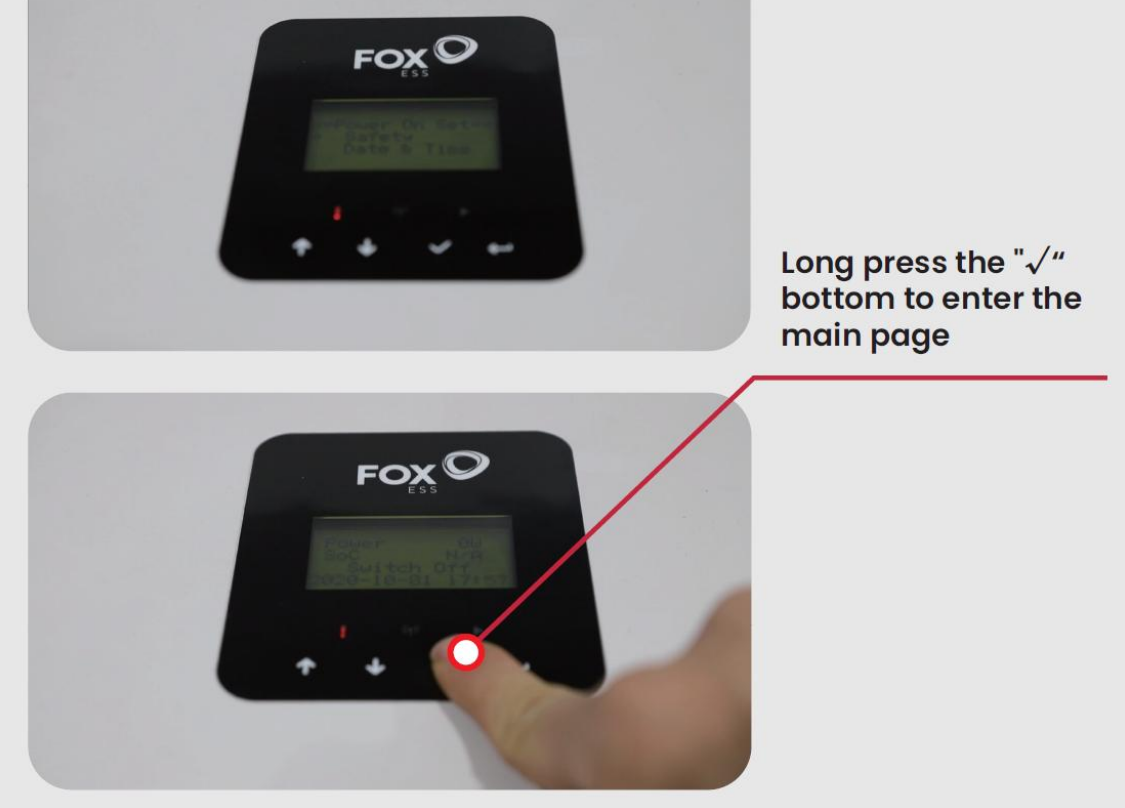

### Step6:

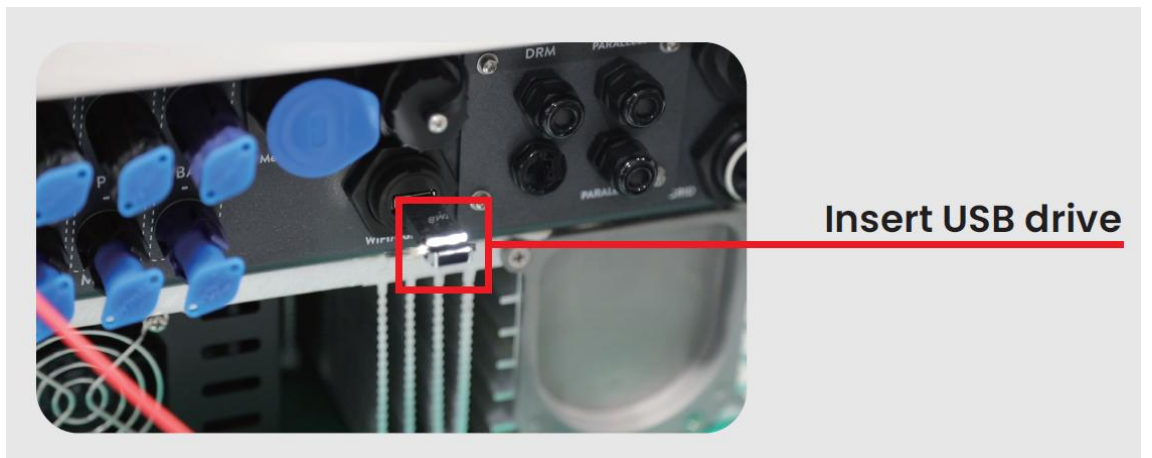

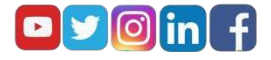

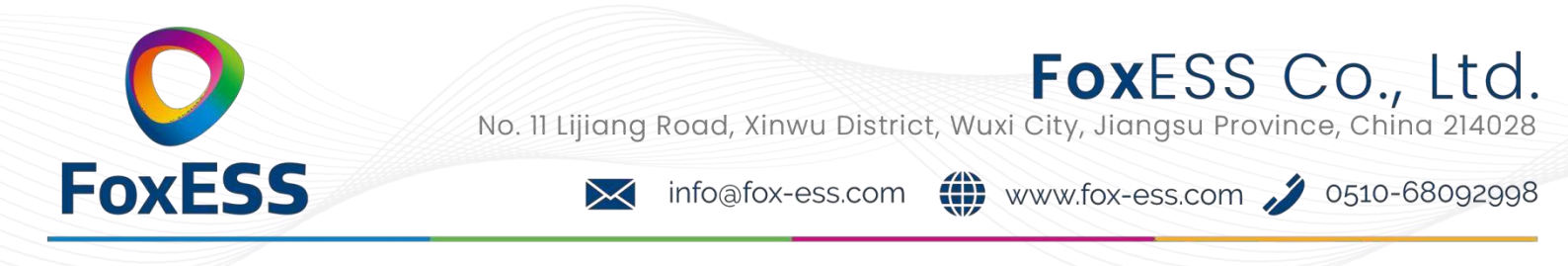

### Step7: Upgrade the master

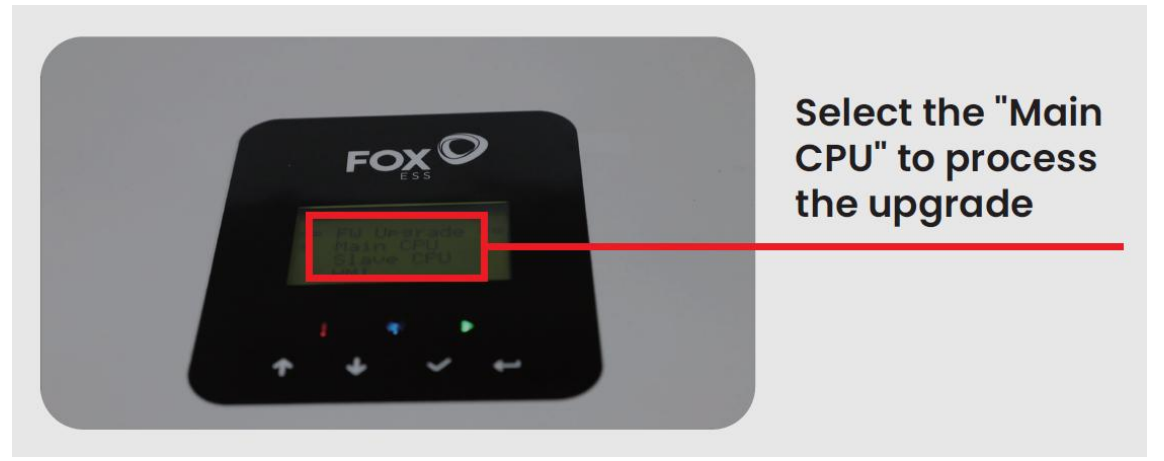

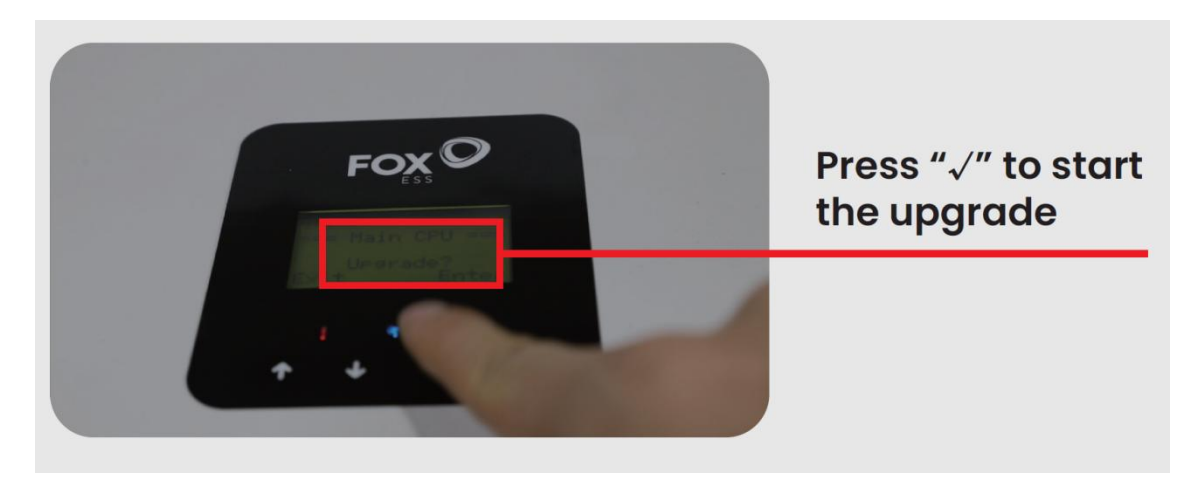

Step8: Upgrade the master, and then upgrade the HMI

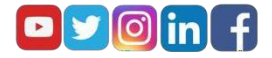

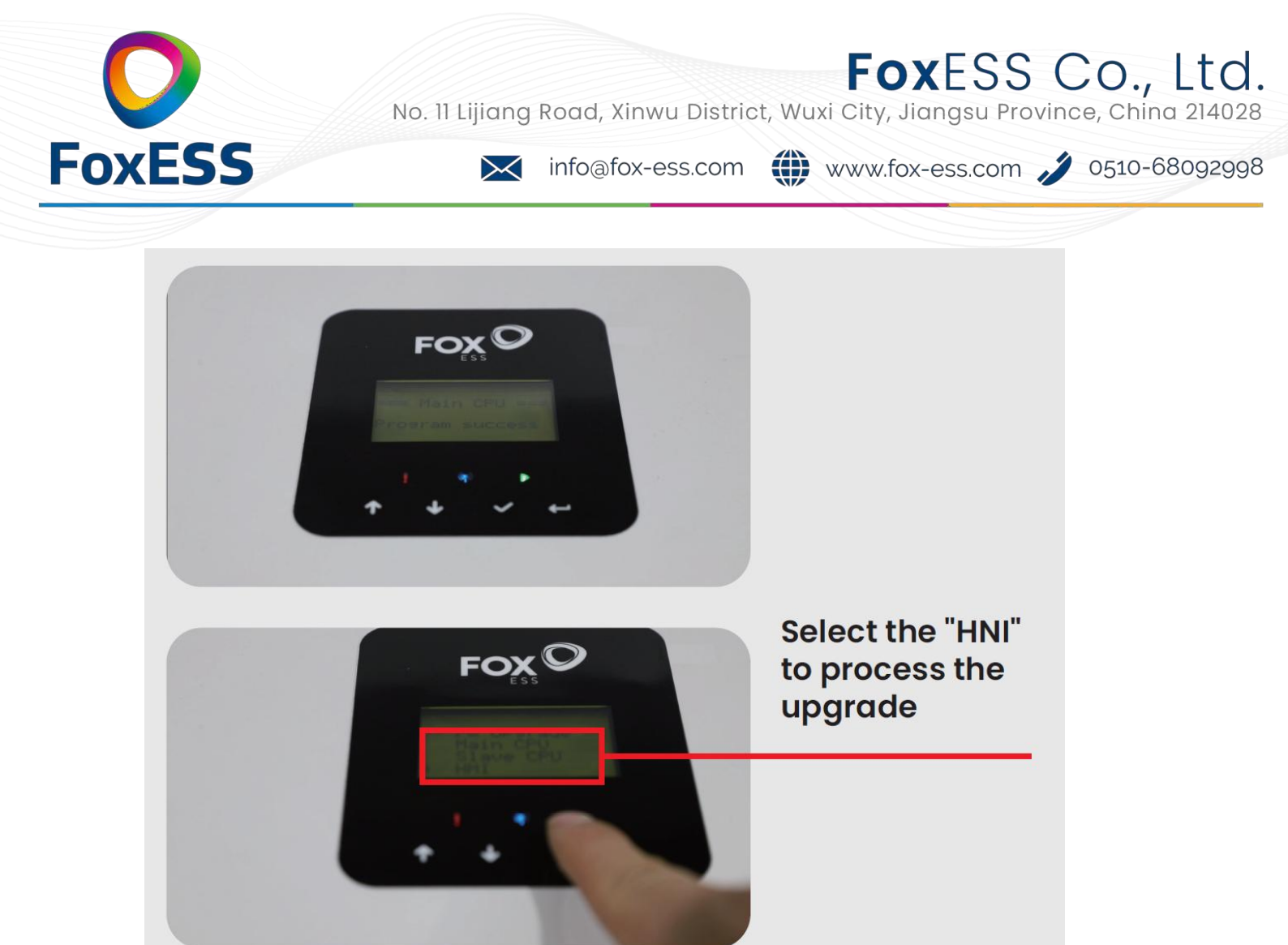

#### Step9:

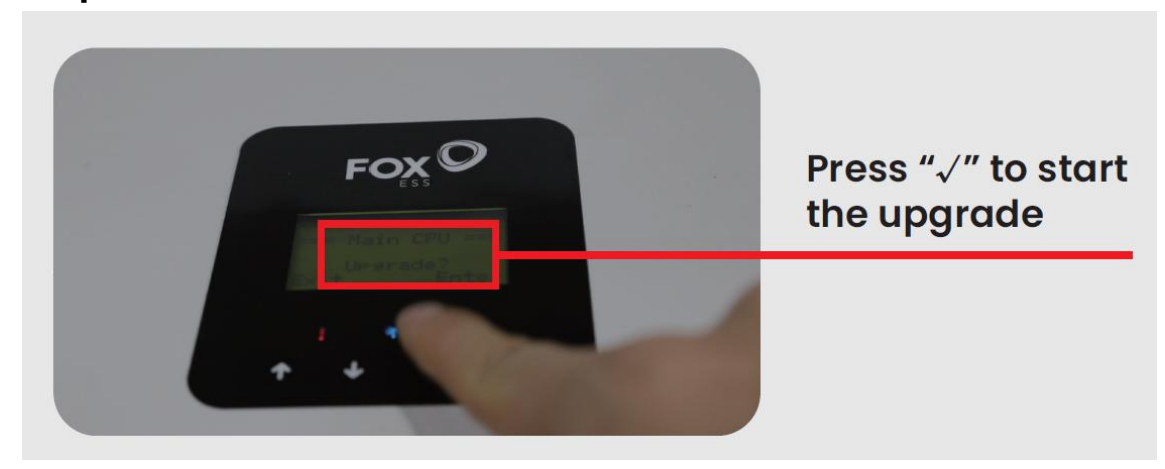

By this step, the upgrade has been completed, and the next step is to check

### Step10: Version check

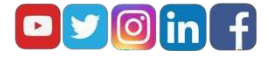

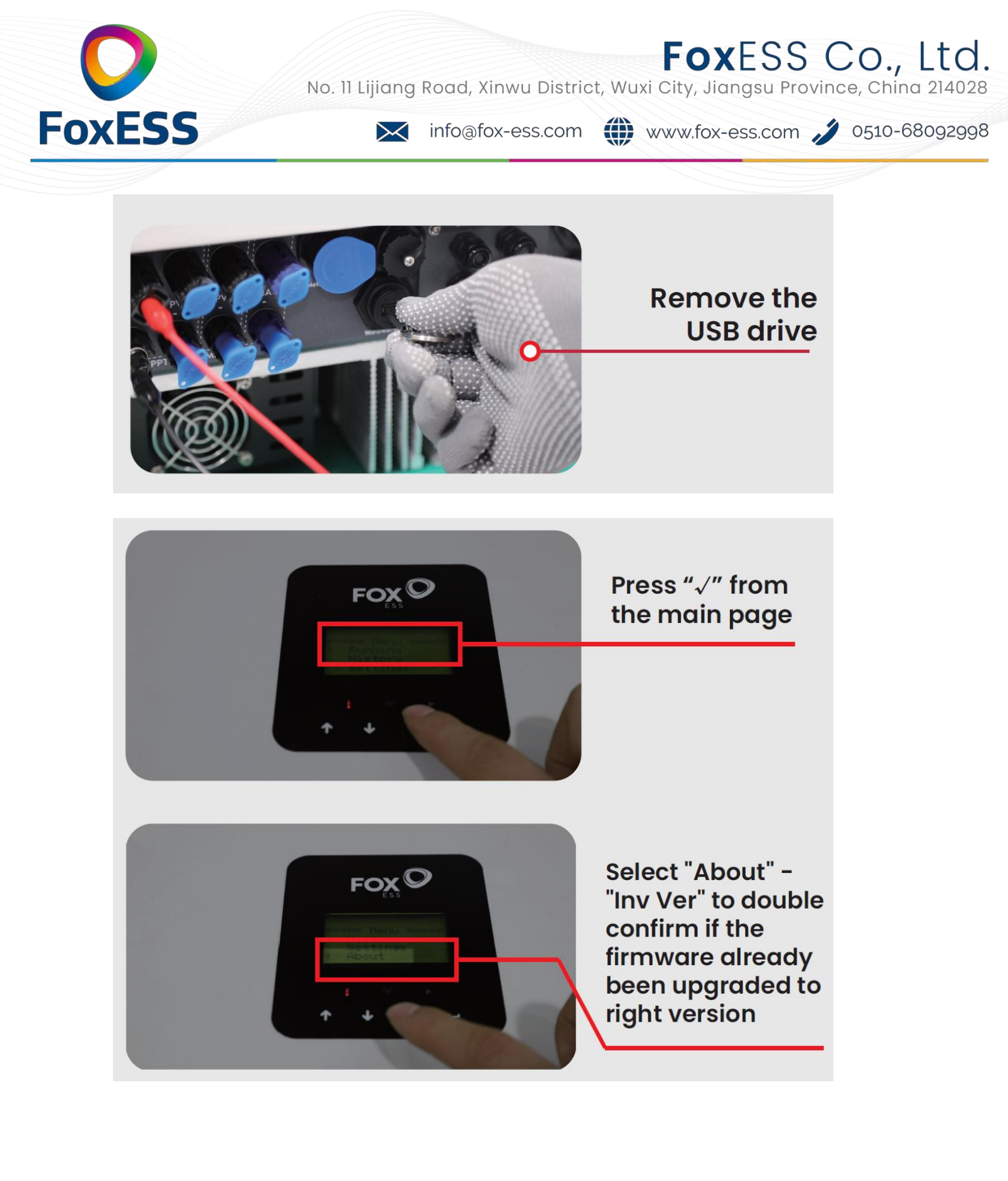

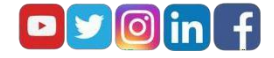

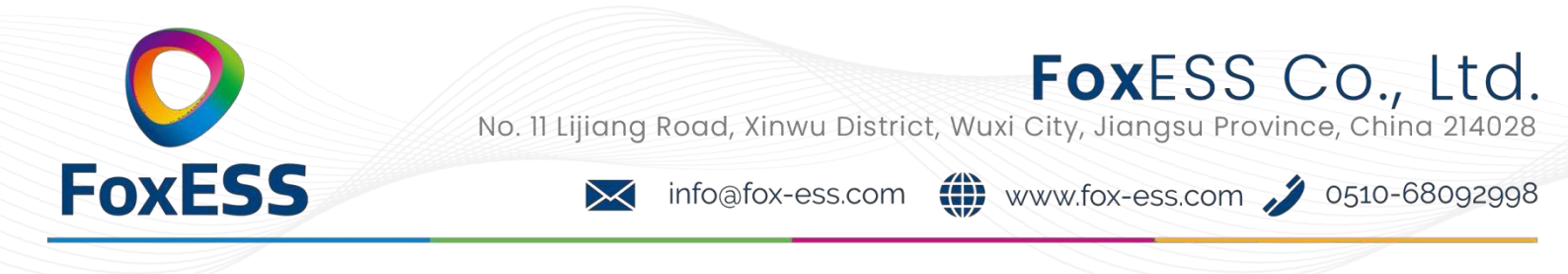

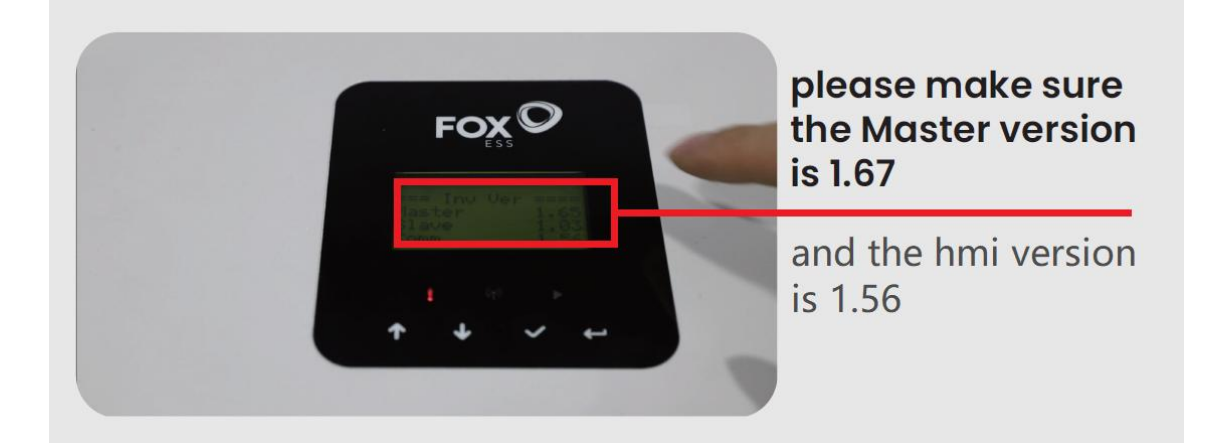

#### Step11: Factory Reset

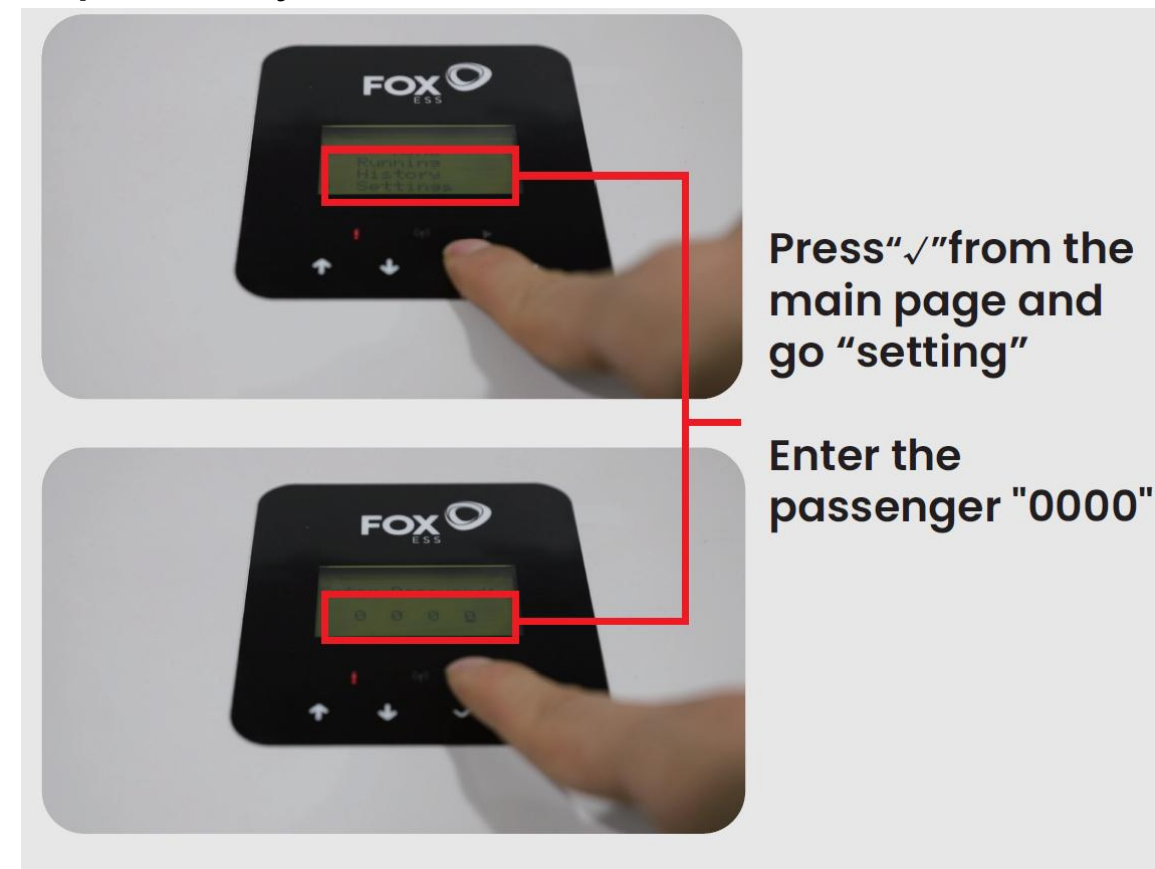

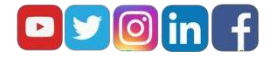

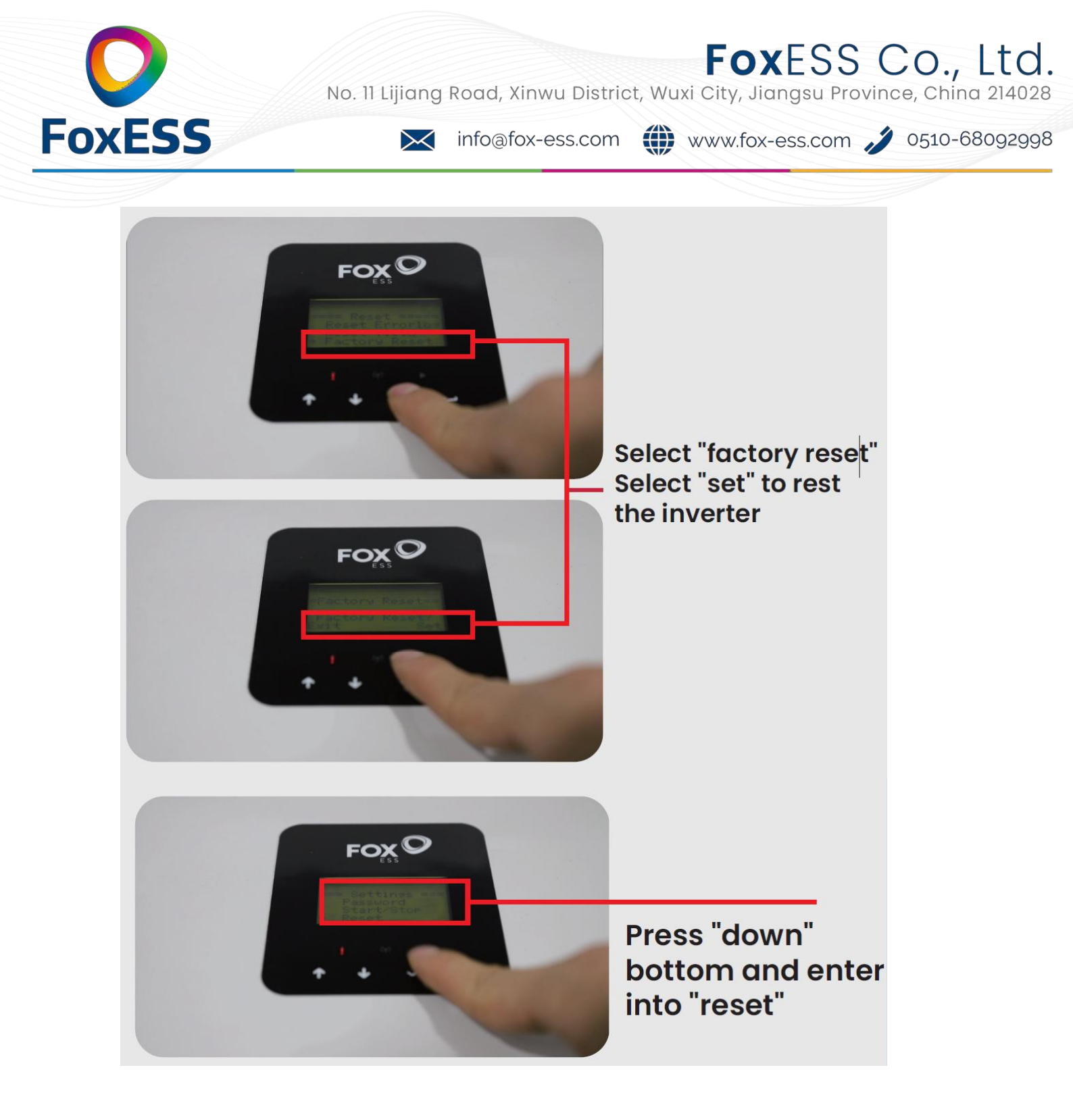

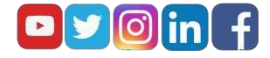

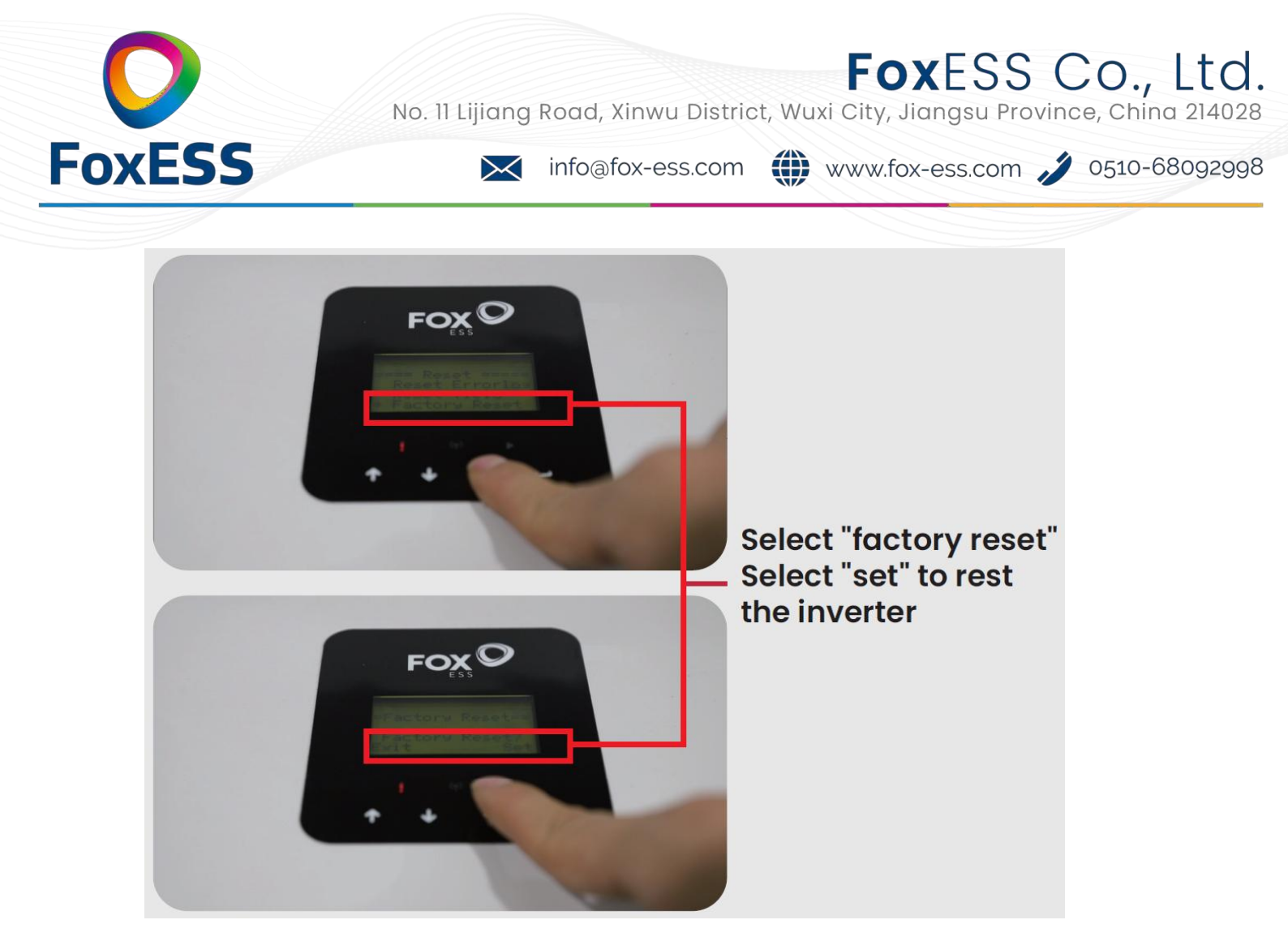

By this step, all work has been completed. Please remove the power supply and pack the inverter!

Thank you very much!

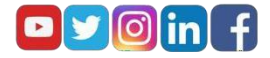

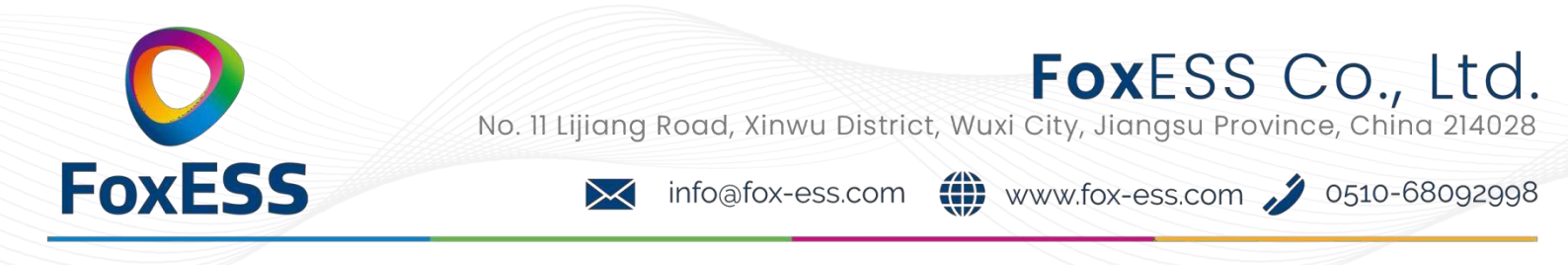

### H3 Firmware Upgrade Anleitung

### Vorbereitung :

Der Wechselrichter muss ein Update erhalten

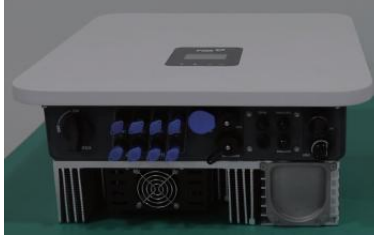

Der USB Stick wird von Fox ESS bereitgestellt

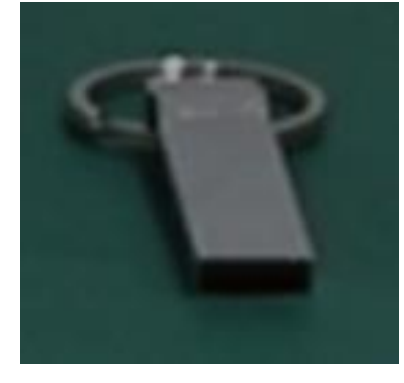

Die Spannungsquelle - DC anschliessen

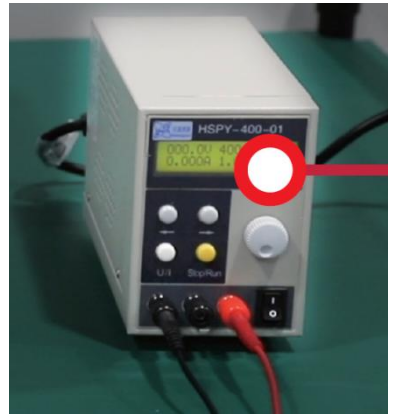

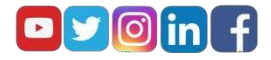

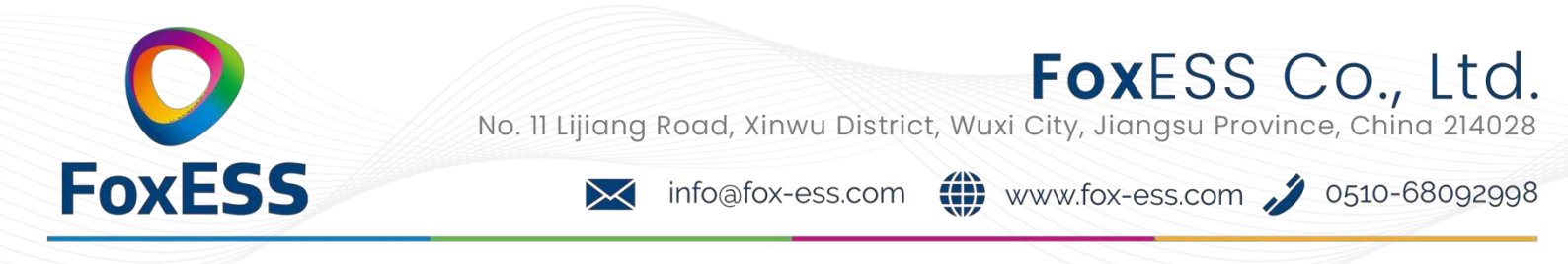

# Upgrade Schritte Schritt 1 : Auspacken

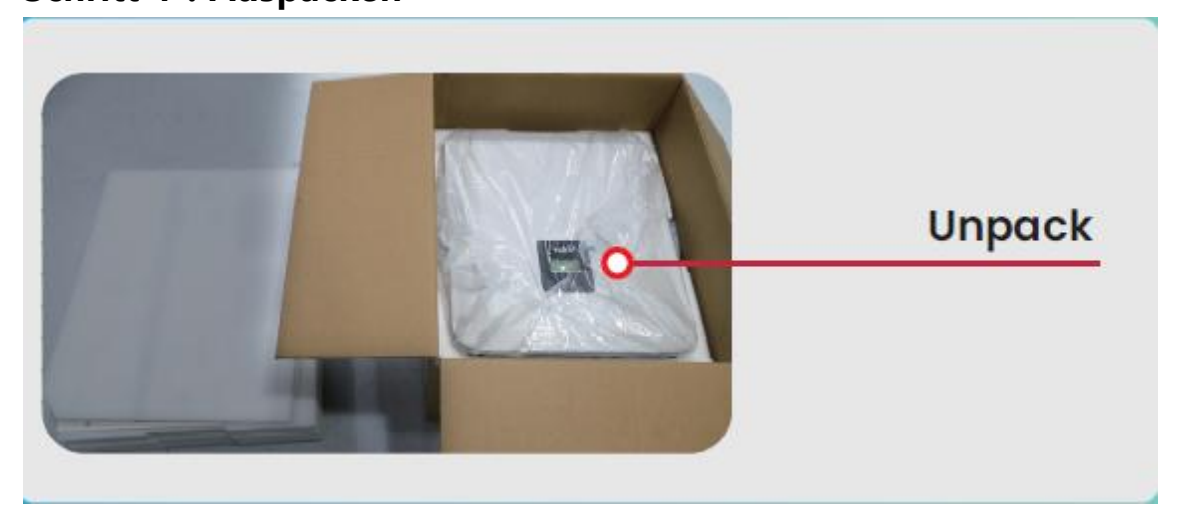

Schritt 2 : Vorbereitung / DC switch auf "ON" bzw "EIN" stellen

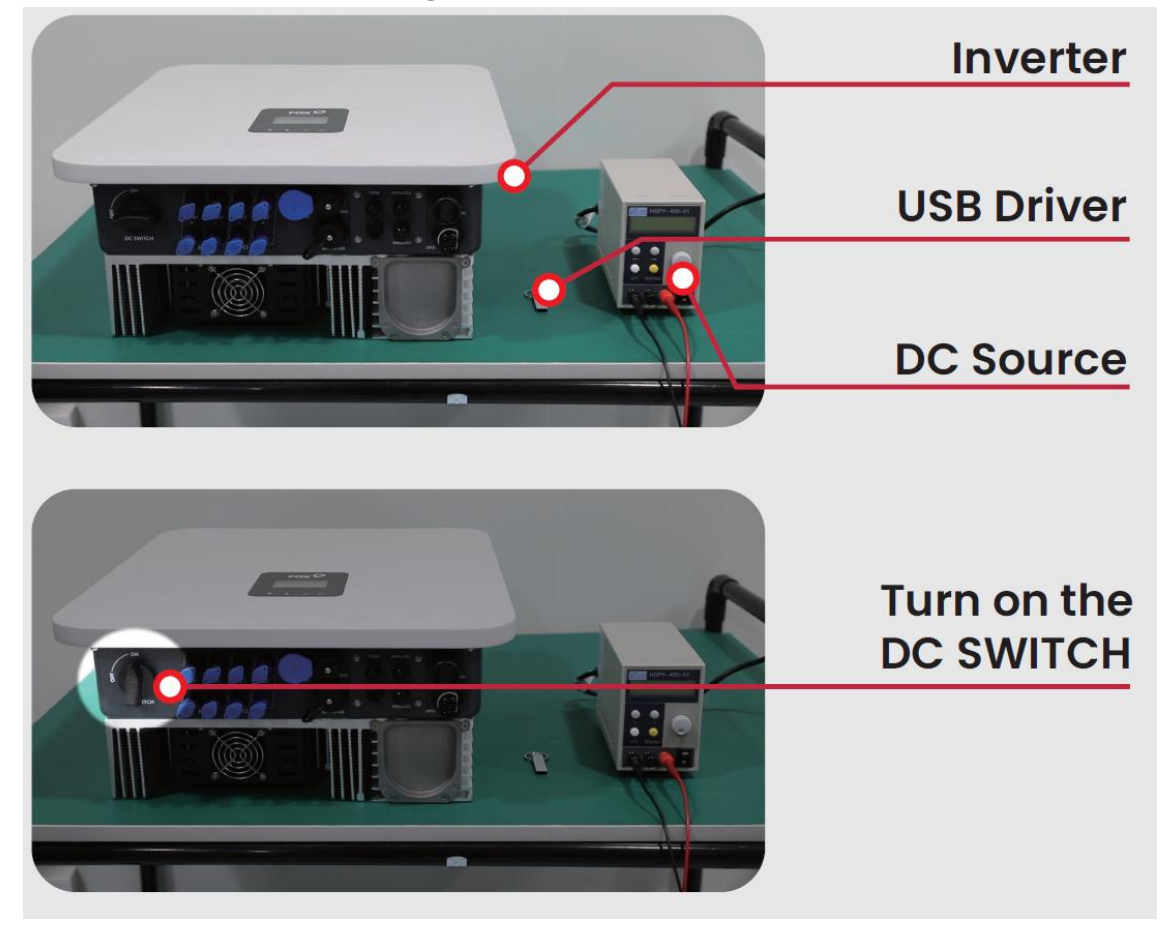

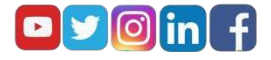

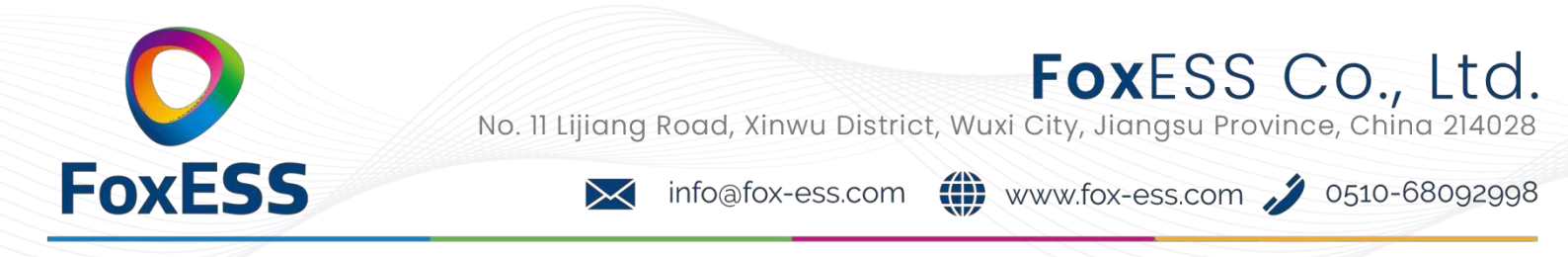

#### Schritt 3: Nennspannung 200 V einstellen

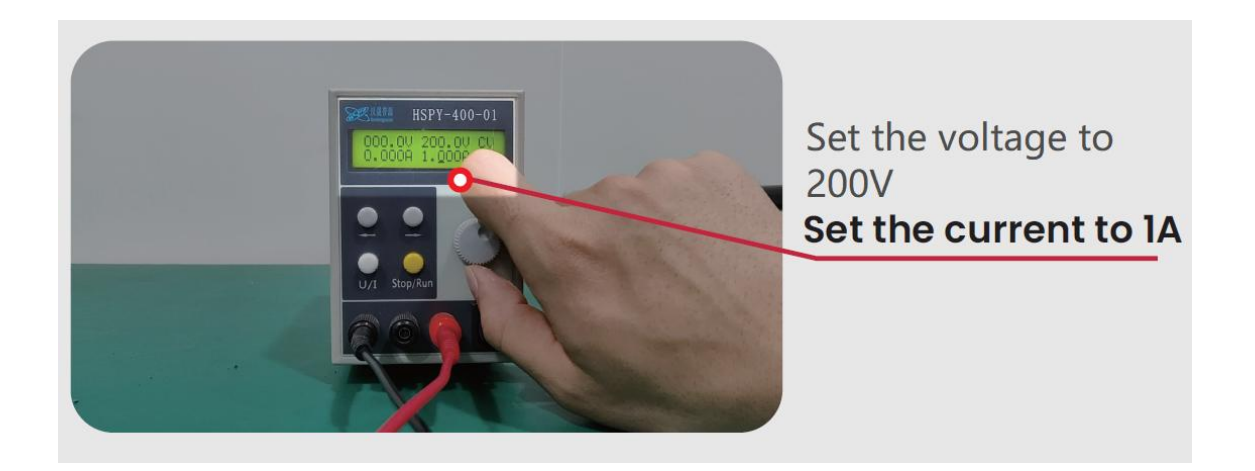

Schritt 4: Den +/- Pol an den WR anschliessen und "Run" drücken

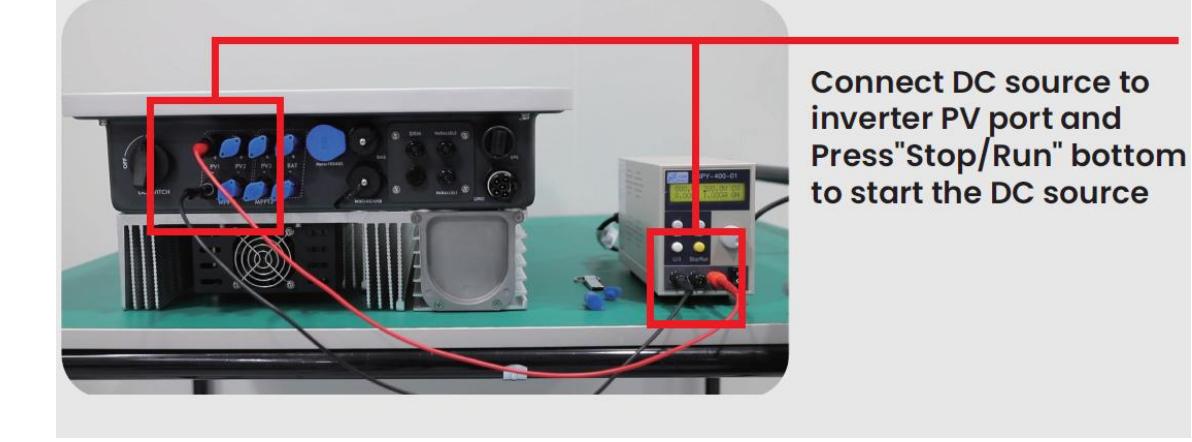

Schritt 5 : Am Display, lange auf den "OK"- Haken drücken

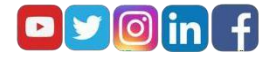

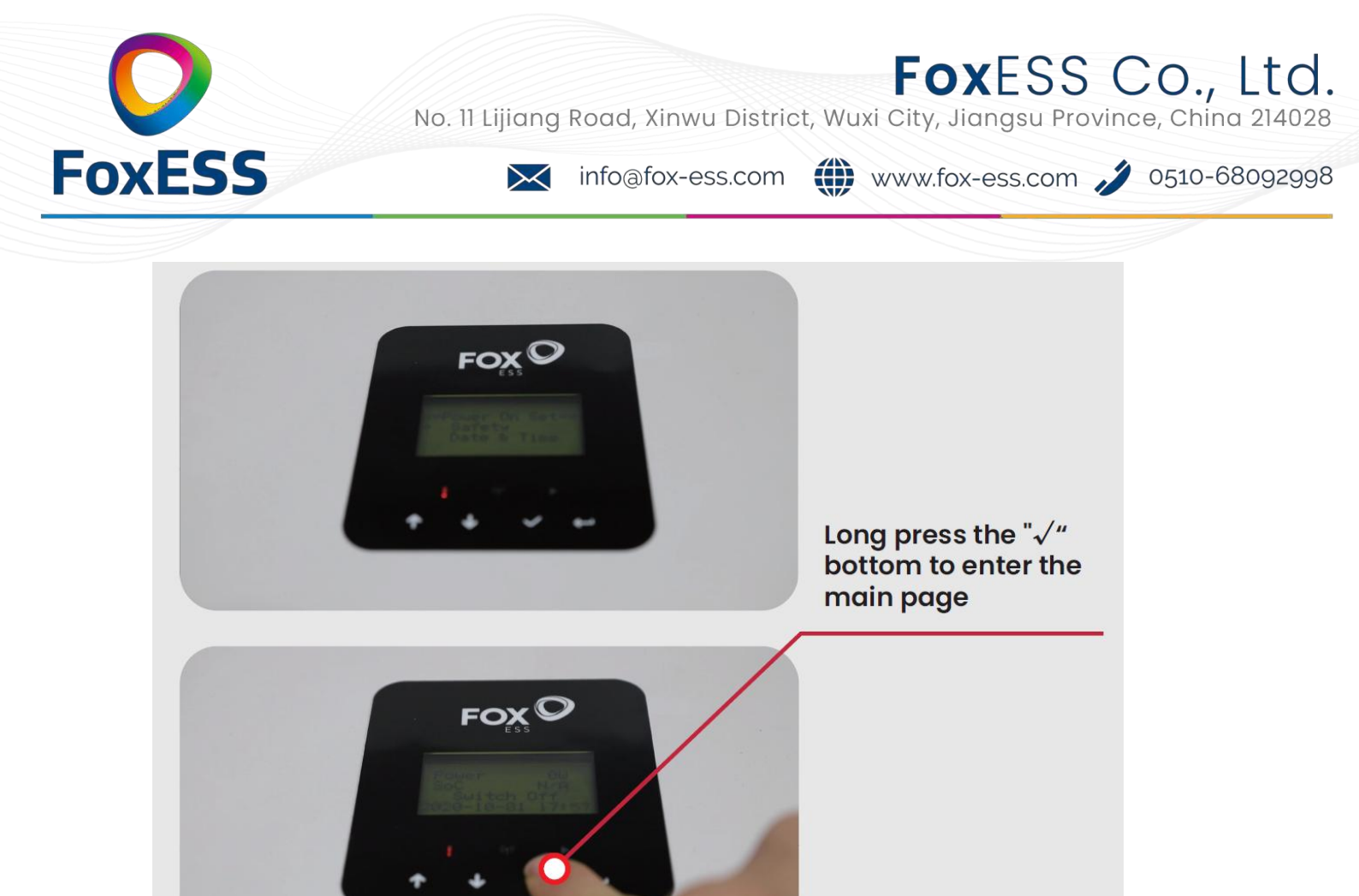

### Schritt 6 : den USB Stick einstecken

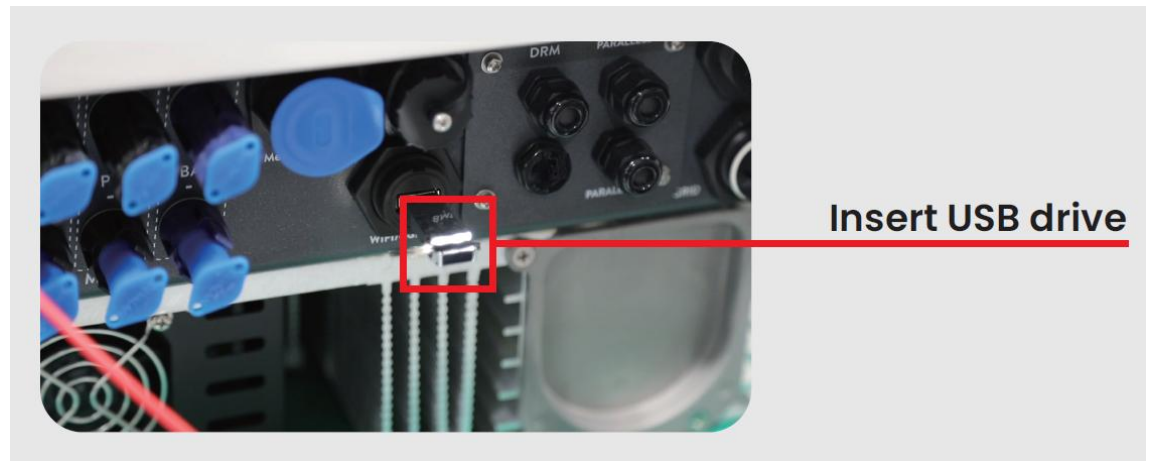

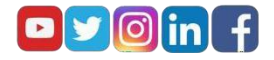

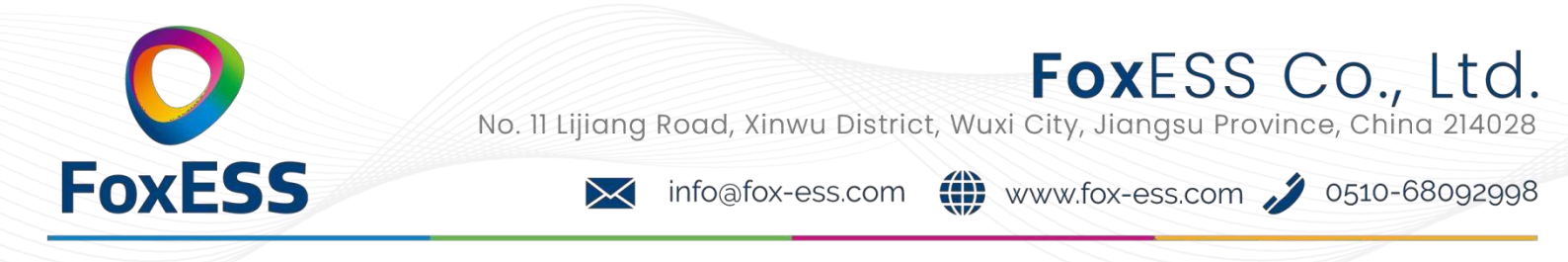

# Schritt 7 : Bitte für das Update "Main CPU "auswählen und "OK" -Haken drücken

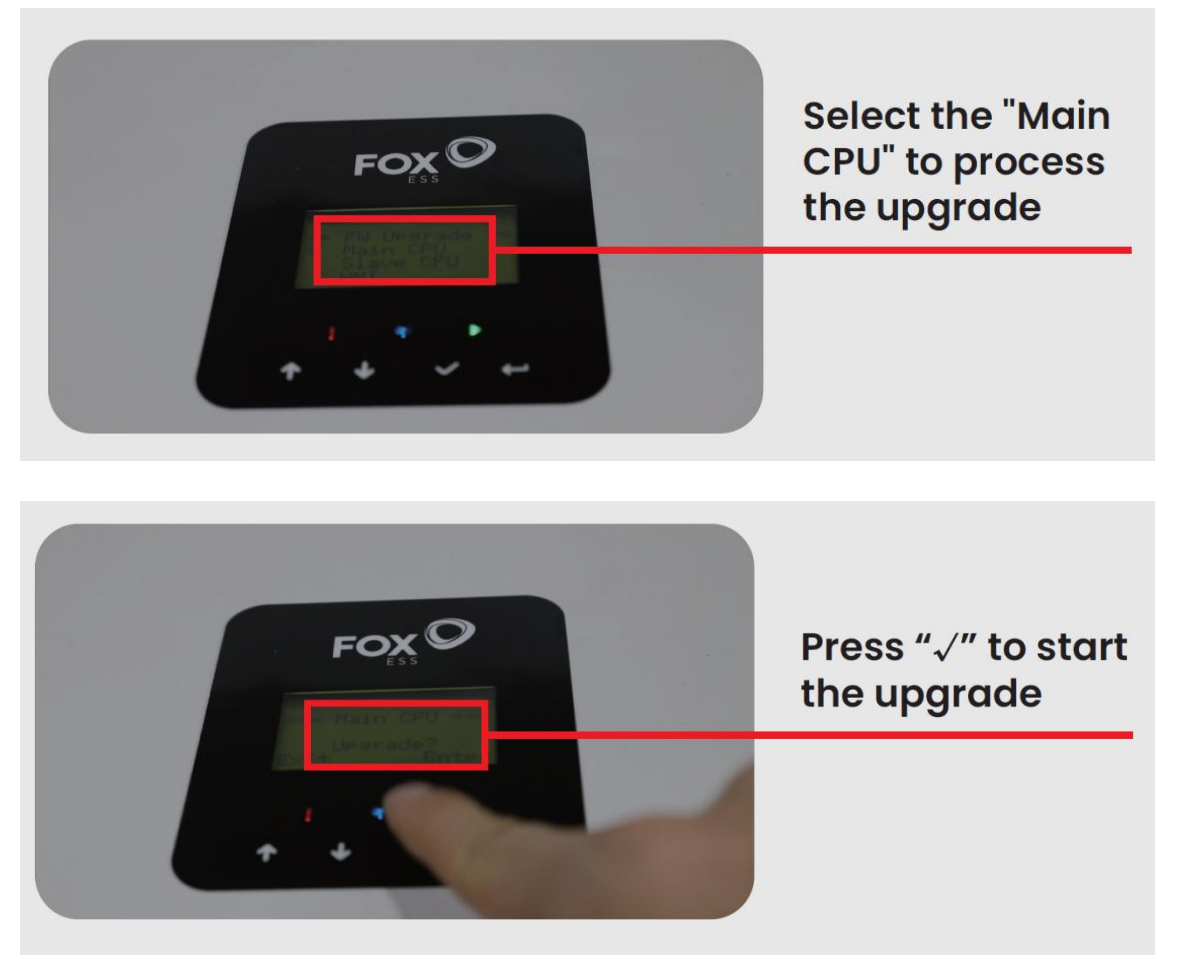

Schritt 8 : Nach Upgrade des "Main CPU" bitte nochmal das "HMI" auswählen und bestätigen (2. tes Update )

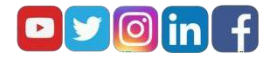

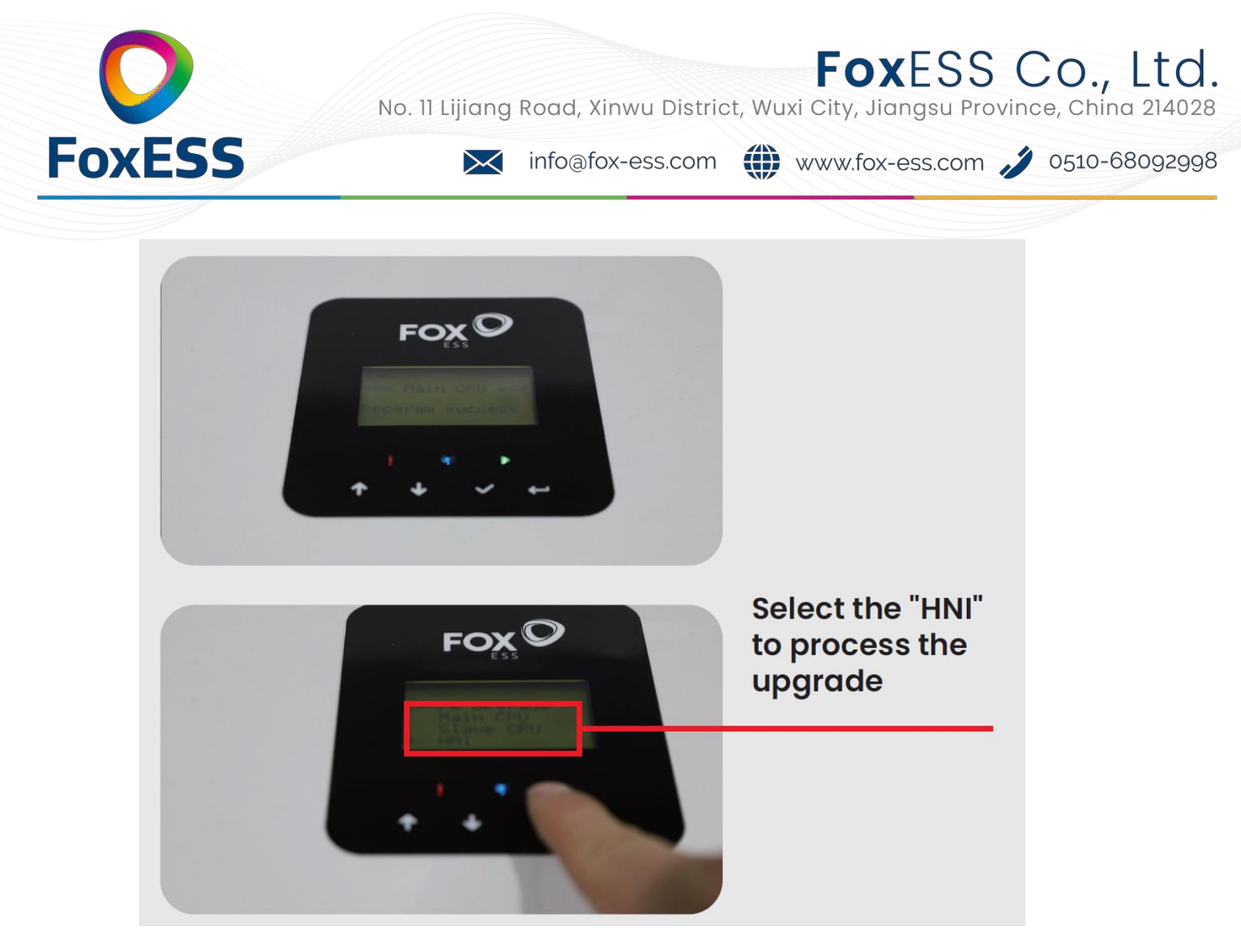

### Schritt 9 : Prüfen, ob das Update erfolgreich war

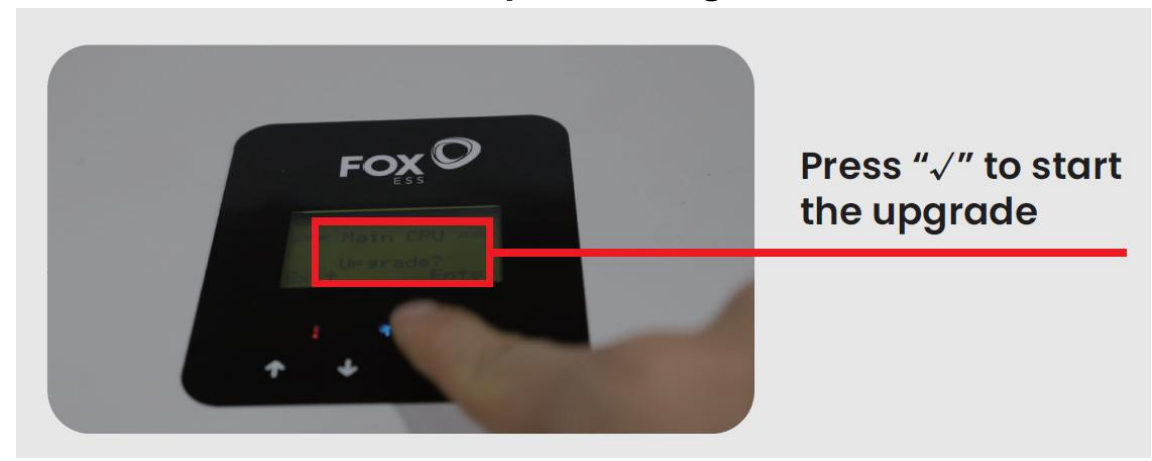

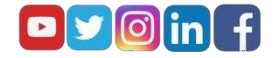

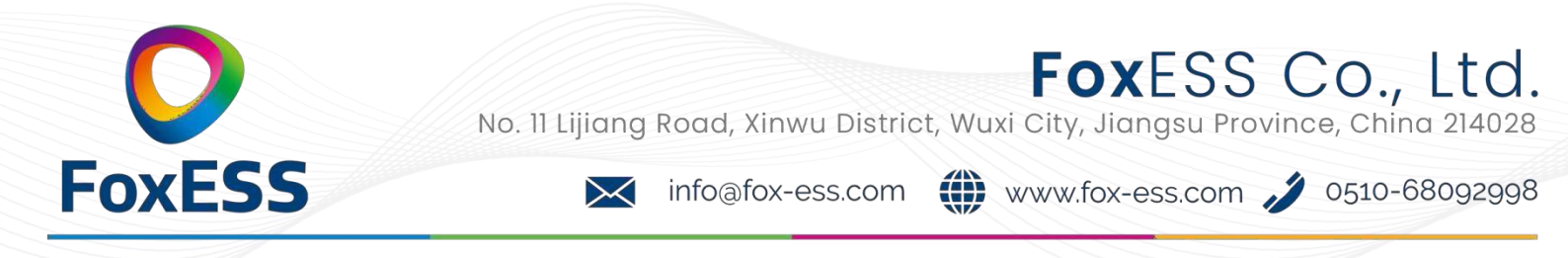

Schritt 10 : Überprüfen der Version ( ob Update erfolgreich ). Hierzu den USB Stick entfernen. Und am Display erst den "OK -Haken", dann "Über" + " WR / Inv. Version " auswählen. Die "Main CPU" sollte nun auf Vers. 1.67 sein und die HMI Version auf 1.56

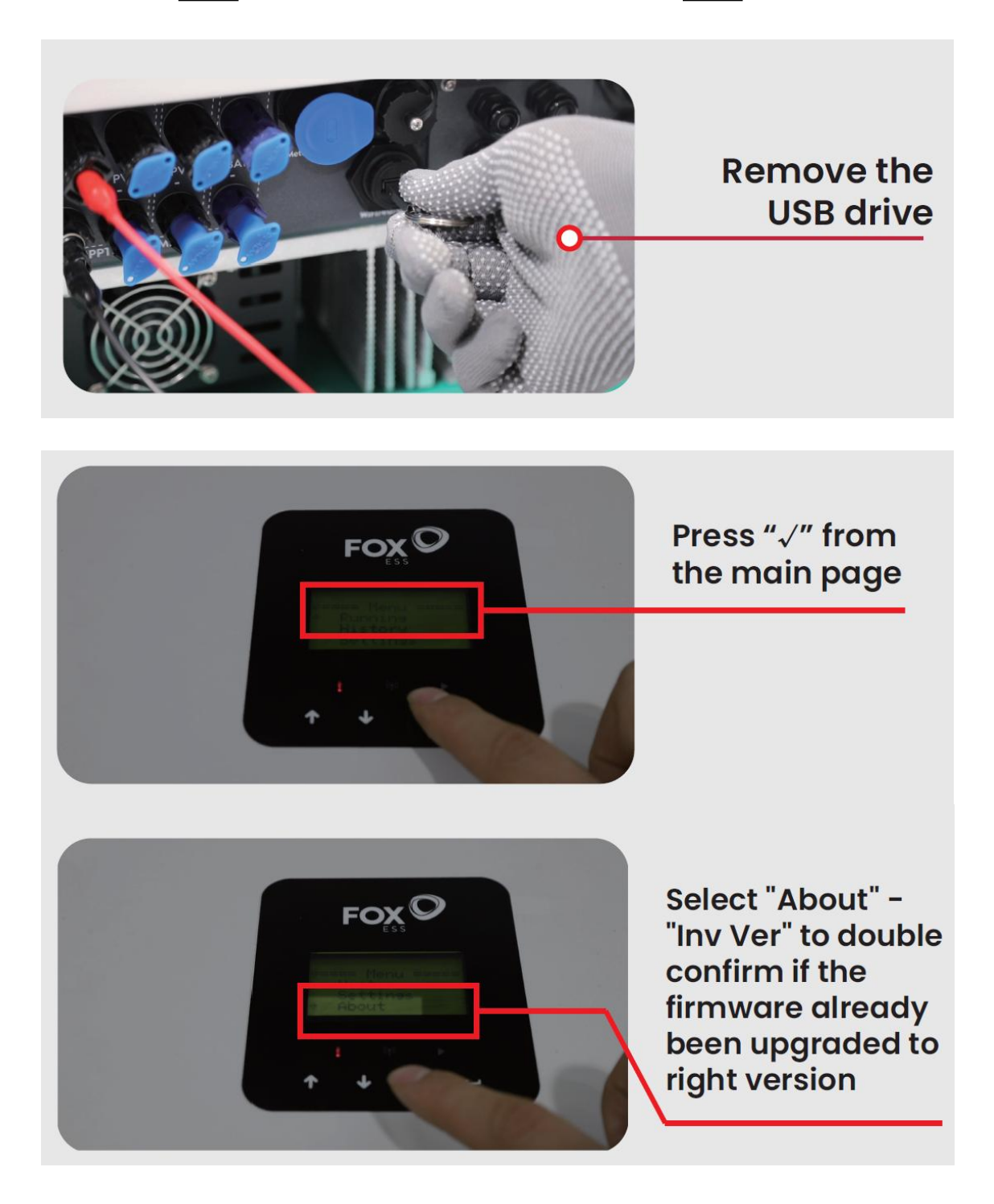

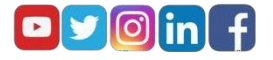

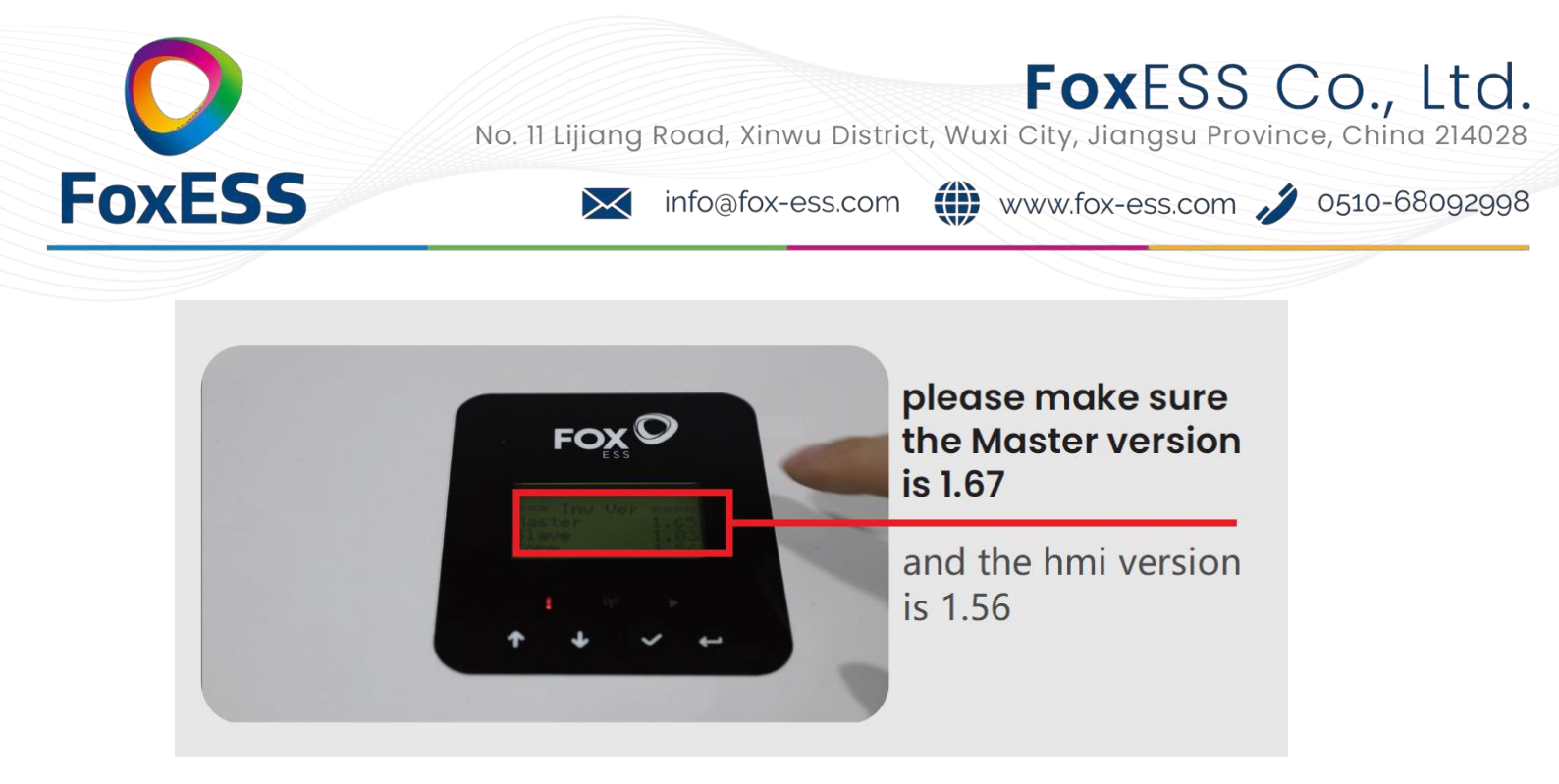

Schritt 11 : Rücksetzen auf Werkseinstellung. Hierzu "OK" Button, dann "Einstellungen", dann Passwort "0000" eingeben, dann "factory reset" bzw. "Rücksetzen auf Werkseinstellung" auswählen. Dann bestätigen.

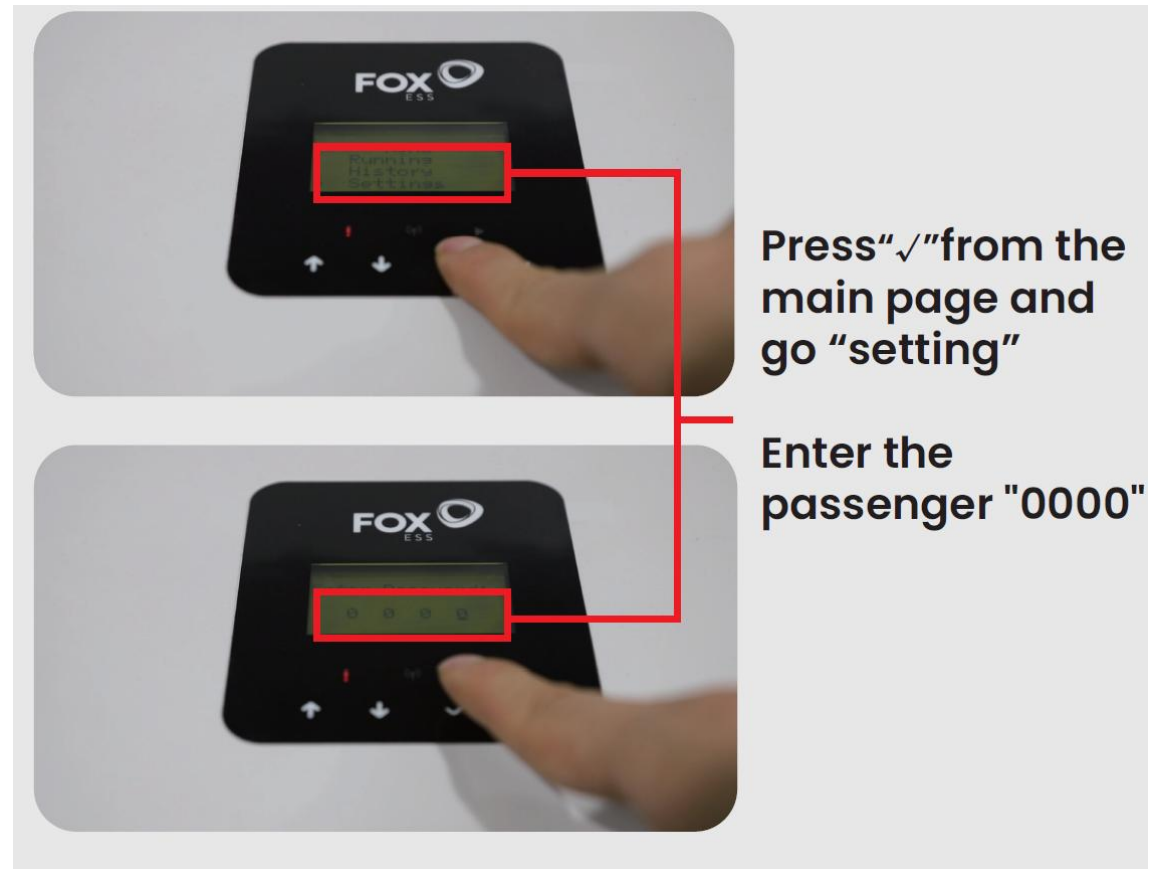

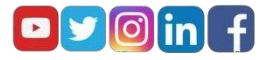

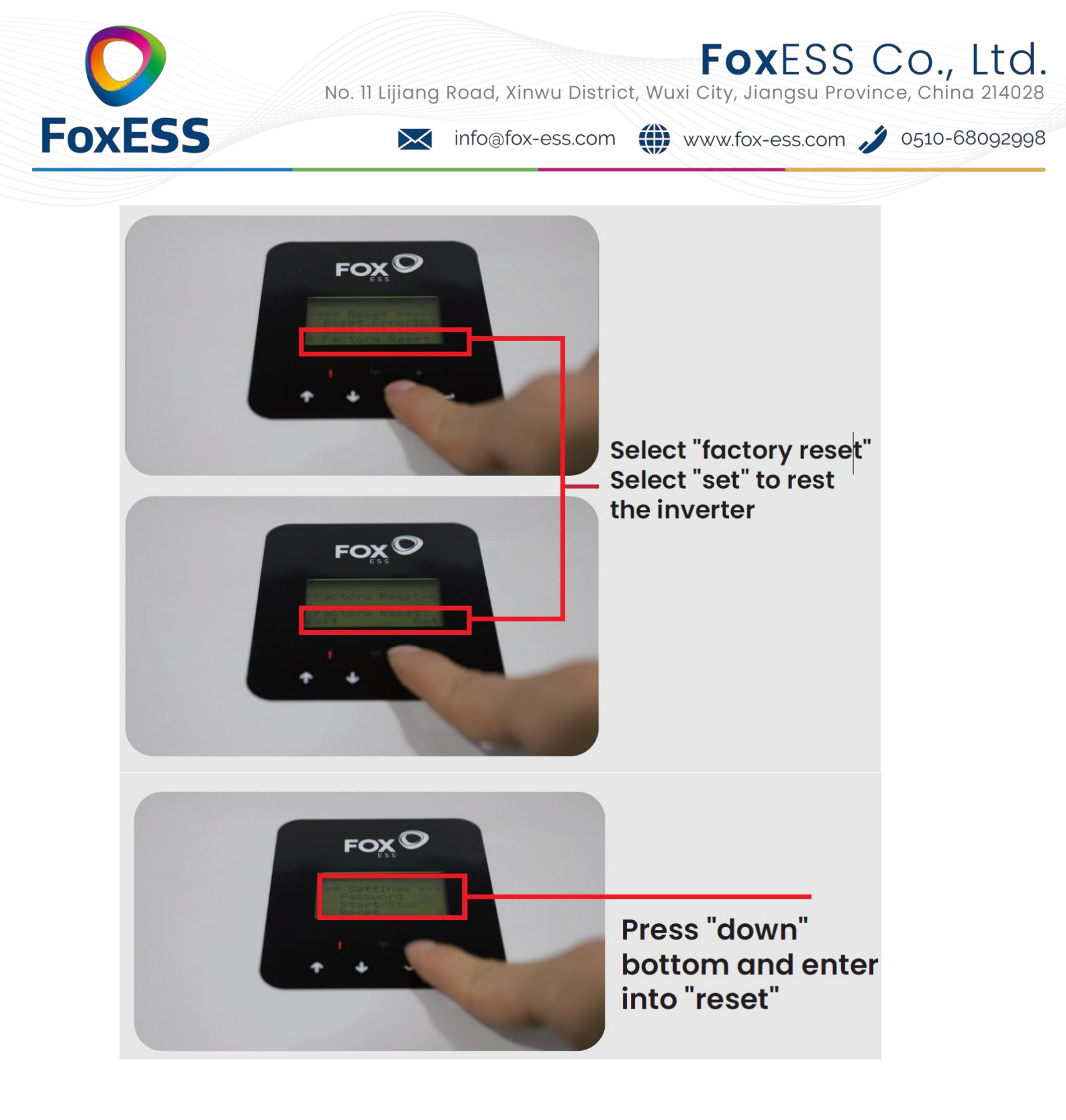

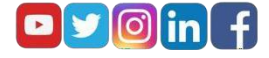

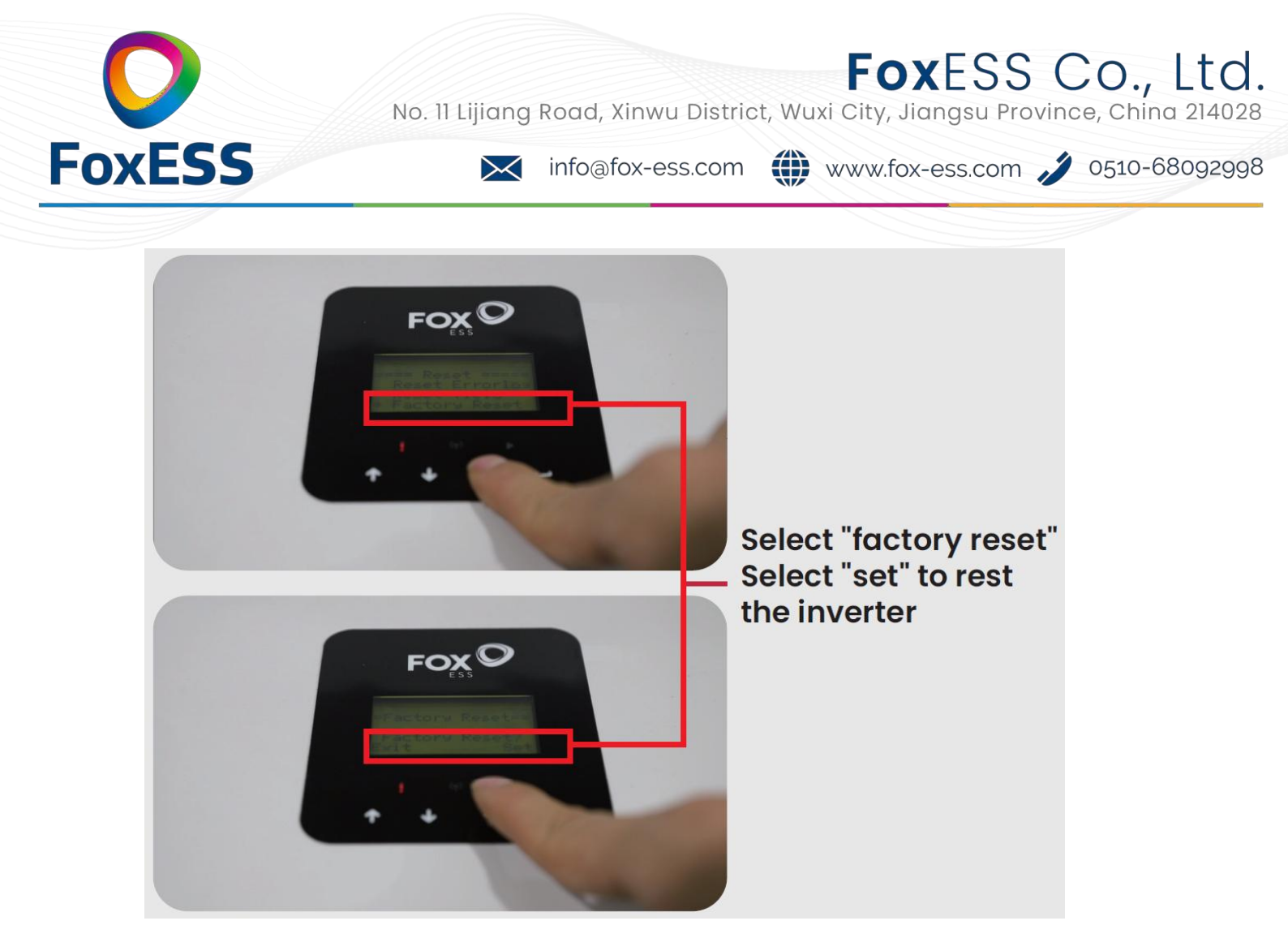

Wenn bis hierhin, alles geklappt hat, war es das. Das Update wurde erfolgreich aufgespielt und der Wechserlrichter zurückgesetzt. Bitte die Spannungsquelle wieder vorsichtig entfernen und ausschalten, und den WR zurück in die Verpackung geben. Vielen Dank !

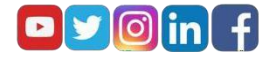